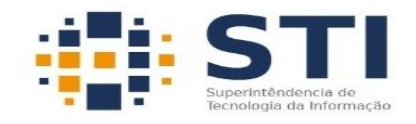

## UNIVERSIDADE FEDERAL DA PARAÍBA

## MANUAL PARA CONFIGURAR CLIENTES SFTP FILEZILLA E WINSCP

## **1. FILEZILLA**

| 🔀 FileZilla                                                                                                    |         |                       |                         | -          |            |  |
|----------------------------------------------------------------------------------------------------|---------|-----------------------|-------------------------|------------|------------|--|
|                                                                                                    |         |                       |                         |            |            |  |
| Host: 1 Nome de usuário: 2 Sen                                                                                                    | ha: 3   | Porta: 4              | Conexão rápida 💌        |            |            |  |
|                                                                                                    |         |                       |                         |            | ×          |  |
| Endereço local: C:\Users\caixa\                                                                                                    |         | Endereço remoto:      |                         |            |            |  |
| B → B caixa<br>Default<br>Default User<br>B → Public<br>D → Todos os Usuários<br>Usuário Padrão<br>B → Windows<br>B → D (CPT NUCCETS)                                                                                                    | Ĩ       |                       |                         |            |            |  |
| Nome Tamanho Tipo Modificado                                                                                                    | · · · · | Nome                  | Tamanho Tipo            | Modificado | Permissões |  |
| Image: Second system       Pasta de arqui         Image: Second system       Pasta de arqui         Image: Second system       Pasta de arqui | :08 -   |                       | Não conectado a qualque | r servidor | ×          |  |
| 10 arquivos e 22 pastas. Tamanho: 4.849.684 bytes                                                                                                    |         | Não conectado.        |                         |            |            |  |
| Arquivo remoto/local Direção Arquivo remoto           Arquivo remoto/local         Direção Arquivo remoto           Arquivos na fila         Transferências com falha         Transferências bem succe                                                                                                    | Tarr    | , anho Priorid Status |                         |            |            |  |
|                                                                                                    |         |                       |                         |            | the set    |  |

- No campo "Host:" preencha com o endereço completo do servidor iniciando com sftp://. Exemplo: sftp://painel.bbn.ufpb.br.
- 2) No campo "**Nome de usuário:**" insira o usuário que foi informado pela equipe da STI.

- 3) No campo "Senha:" insira a senha que foi informada pela equipe da STI.
- 4) No campo "Porta:" informe o valor 2222.
- 5) Clique no botão "Conexão rápida".

OBS: Será apresentada uma tela com as informações do certificado de segurança, clique em OK.

| 🏜 Login - WinSCP |                                                                                     |                                                |
|------------------|-------------------------------------------------------------------------------------|------------------------------------------------|
| New Site         | Session<br>Eile protocol:<br>SFTP 1 V<br>Host name:<br>2<br>User name:<br>4<br>Save | Port number:<br>3<br>assword:<br>5<br>Advanced |
| Tools  Man       | age 🔻 <mark>6 Ə</mark> Login                                                        | Close Help                                     |

## 2. WINSCP

- 1) Mantenha o protocolo como SFTP
- No campo "Host name:" informe o endereço que foi informado pela equipe da STI. Exemplo: painel.bbn.ufpb.br
- 3) No campo "Port number:" informe o valor 2222.
- 4) No campo "User name:" insira o usuário que foi informado pela equipe da STI.
- 5) No campo "Password:" insira a senha que foi informada pela equipe da STI.
- 6) Clique no botão "Login".